## **Rear View**

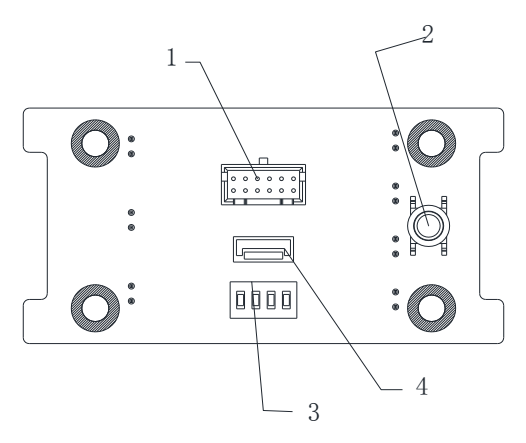

Figure 1. 2 Rear View of Secure Door Control Unit

| No. | Name                                                |  |  |
|-----|-----------------------------------------------------|--|--|
| 1   | Cable Interface of RS-485, Power, LED Control, etc. |  |  |
| 2   | Tampering Prevention Switch                         |  |  |
| 3   | DIP Switch (For details, see Chapter 2.1            |  |  |
|     | Introduction of DIP Switch)                         |  |  |
| 4   | Wiegand Interface                                   |  |  |

Table 1.1 Description of Rear View

### Introducing Indicators

The Indicators of the Secure Door Control Unit are POWER, RUN, RX, TX, RELAY, SENSOR and BUTTON.

The following tables introduce the meaning of different indicator's status:

#### POWER:

| Solid Red The unit is powered on      |           |                         |
|---------------------------------------|-----------|-------------------------|
| bolid fied fille differ boliered offi | Solid Red | The unit is powered on. |

#### RUN:

| Flicking Green | The tempering prevention switch is open.<br>Tempering alarm.       |
|----------------|--------------------------------------------------------------------|
| Solid Green    | The tempering prevention switch is open. The<br>device is running. |

### RX, TX - RS 485 Communication Indicator:

| Flicking Green | The RS 485 communication is built.     |
|----------------|----------------------------------------|
| Solid Greed    | The RS 485 communication is not built. |

#### **RELAY: Indicate the lock status:**

|       | The indicator will be solid green for a while when             |  |  |
|-------|----------------------------------------------------------------|--|--|
|       | the opening door action is done. (The opening door             |  |  |
|       | action includes swiping the card, remote opening               |  |  |
| Green | door and so on.)                                               |  |  |
|       | Notes:                                                         |  |  |
|       | <ul> <li>Make sure the unit is powered on.</li> </ul>          |  |  |
|       | <ul> <li>Make sure the unit is connecting the lock.</li> </ul> |  |  |

#### SENSOR - Indicate the door contact status:

| C     | The indicator is solid green when the door is open.<br>When the door is closed, the indicator is off.<br><i>Notes:</i> |  |  |
|-------|----------------------------------------------------------------------------------------------------|--|--|
| Green | <ul> <li>Make sure the unit is powered on.</li> </ul>                                                                  |  |  |
|       | <ul> <li>Make sure the unit is connecting the door</li> </ul>                                                          |  |  |
|       | contact.                                                                                                    |  |  |

Secure Door Control Unit

|                                                                                                    | BUTTON – Indicate the Exit button |                                                                                                    |  |  |
|----------------------------------------------------------------------------------------------------|-----------------------------------|----------------------------------------------------------------------------------------------------|--|--|
| Green When release the button, the green light is on when press the Exit button.<br>When release the button, the green light will be<br>off.<br>Motes:<br>Make sure the unit is powered on.<br>Make sure the unit is connecting the Exit | Green                             | The green light is on when press the Exit button.<br>When release the button, the green light will be<br>off.<br>Notes:<br>Make sure the unit is powered on.<br>Make sure the unit is connecting the Exit |  |  |

## Installation

## Introduction of DIP Switch

For the DIP switch position, please refer to No.3 of Table 2.1 Description of Rear View. The DIP switch module is shown below. The number of DIP switch from left to right is 1 to 4.

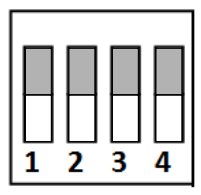

Figure 2. 1 DIP Switch Module (Binary Code: 0000)

The table shows below is the description of the DIP switch.

| Table 2. 1 Desc | cription of DIP S | witch |
|-----------------|-------------------|-------|
|-----------------|-------------------|-------|

| lcon | Description                |  |  |
|------|----------------------------|--|--|
|      | Represent 0 in binary mode |  |  |
|      | Represent 1 in binary mode |  |  |

For example, the binary codes of the following figure from No.1 to 4 are 0011 respectively.

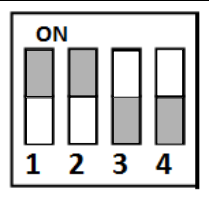

Figure 2. 2 DIP Switch Module (Binary Code: 0011)

The DIP switch in the secure door control unit is for the RS-485 communication. The code range is from 1 to 15, namely the binary code range between 0001 and 1111. The code cannot be repeated.

## Wiring Cables

#### Purpose:

Wire cables between Access Control Terminal, Secure Door Control Unit and the lock input/output devices (Wiring to the Wiegand card reader is optional.) to establish the communication between them. *Steps:* 

- Set the DIP switch code. The binary code range is between 0001 and 1111. For details, please refer to Chapter 2.1 Introduction of DIP Switch.
- Plug the Terminal 1 to the Interface 1 as shown in Figure 2.3 and Figure 2.4.

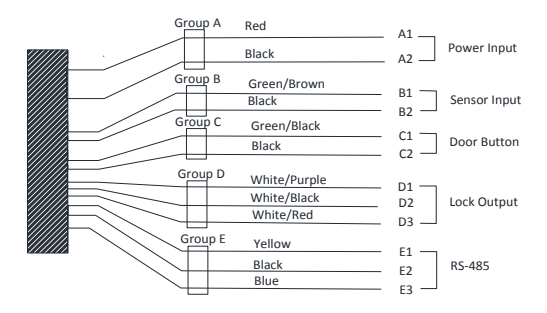

Figure 2.3 Terminals 1

The table displayed below shows the terminal 1 description: Table 2. 2 Terminals Descriptions of Secure Door Control Unit

| Group | Cable<br>No. | Color | Name | Descriptions |
|-------|--------------|-------|------|--------------|
| А     | A1           | Red   | +12V | Device land  |
|       | A2           | Black | GND  | Power Input  |

Secure Door Control Unit

| Group | Cable<br>No. | Color Name   |             | Descriptions |
|-------|--------------|--------------|-------------|--------------|
| р     | B1           | Green/Brown  | DOOR_SENSOR | Sonsor Input |
| D     | B2           | Black        | GND         | Sensor input |
| C     | C1           | Green/Black  | DOOR_BUTTON | Door Button  |
| Ľ     | C2           | Black        | GND         | DOOI BULLOII |
| D     | D1           | White/Purple | RELAY_NC    |              |
|       | D2           | White/Black  | RELAY_COM   | Lock Output  |
|       | D3           | White/Red    | RELAY_NO    |              |
| E     | E1           | Yellow       | RS485 +     |              |
|       | E2           | Black        | GND         |              |
|       | E3           | Blue         | RS485 -     | RS-485       |

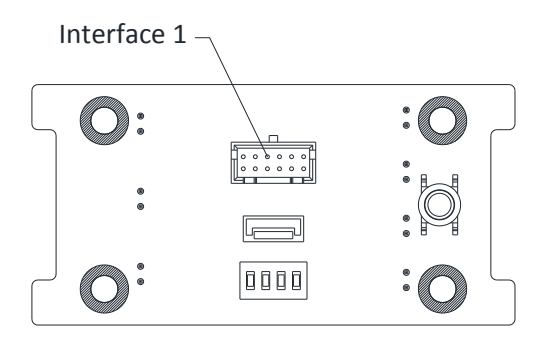

Figure 2. 4 Rear View of Secure Door Control Unit

Secure Door Control Unit

 Plug the Wiegand Terminal 2 to the Wiegand as shown in Figure 2.5 and Figure 2.6. The Interface 2 represents the Wiegand interface.

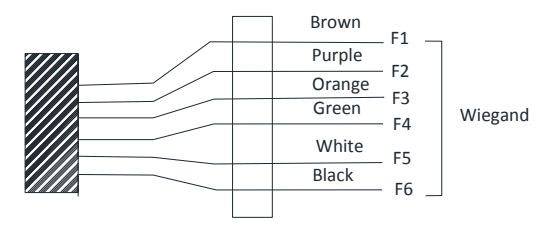

Figure 2.5 Terminals 2

The table displayed below shows the terminal 2 descriptions: Table 2. 3 Terminals Descriptions of Secure Door Control Unit

| Group | Cable No. | Color  | Name   | Descriptions |
|-------|-----------|--------|--------|--------------|
|       | F1        | Brown  | ОК     |              |
| F     | F2        | Purple | BUZZER |              |
|       | F3        | Orange | ERR    | Wiegand      |
|       | F4        | Green  | W0     |              |
|       | F5        | White  | W1     |              |
|       | F6        | Black  | GND    |              |

# Wiring External Device

The figure displayed below is the wiring introduction of external device:

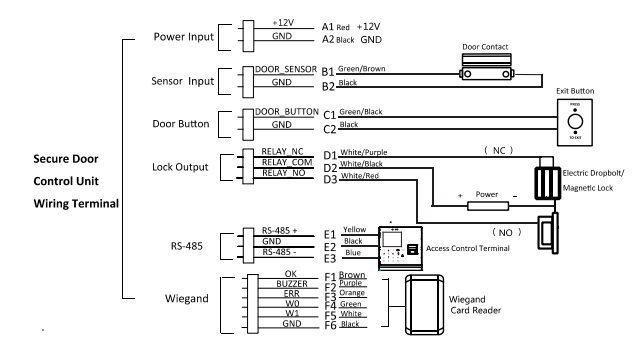

Figure 3.1 External Device Wiring

0100001060602